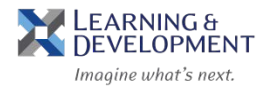

- 1. Access the Learning & Development Overview website: http://humanresources.columbia.edu/learning-development
- 2. Hover your mouse over the Learning & Development tab and select Affiliate Registration Details.

| COLUMBIA UNIVERSITY IN THE CITY OF NEW   | V YORK                                          |                          | Q                                                |
|------------------------------------------|-------------------------------------------------|--------------------------|--------------------------------------------------|
| Human Re                                 | ESOURCES                                        |                          | Contact Benefits · General Inquiries · Directory |
| Denofito Learning <sup>e</sup> Developme | nter Deseures - Neur His                        | Abaut Caraora            |                                                  |
|                                          | Resources View Hire                             | es About + Careers       |                                                  |
| <u>L &amp; D Home</u> C                  | Course Offerings Affiliate Registration Details | Consulting Services      | Online Learning<br>Contact                       |
|                                          | Employee Registration Details                   | Team Building Activities |                                                  |
|                                          |                                                 |                          |                                                  |

3. Click on the Spring 2020 Course Descriptions for Affiliates link to view and register for courses.

| Affiliate Registration Details                                                                                                    |  |
|----------------------------------------------------------------------------------------------------|--|
| In order to register for workshops, please contact<br>hrlearning@columbia.edu. Do not register through ELM.                                                                                                    |  |
| In-person workshops are available to Columbia University affiliates,<br>including Barnard College, Jewish Theological Seminary, Manhattan School<br>of Music, Teachers College and other members of the University<br>community. |  |
| Review the Spring 2020 Course Descriptions for Affiliates for upcoming workshops.                                                                                                    |  |

4. Click on the name of the course you want to register for.

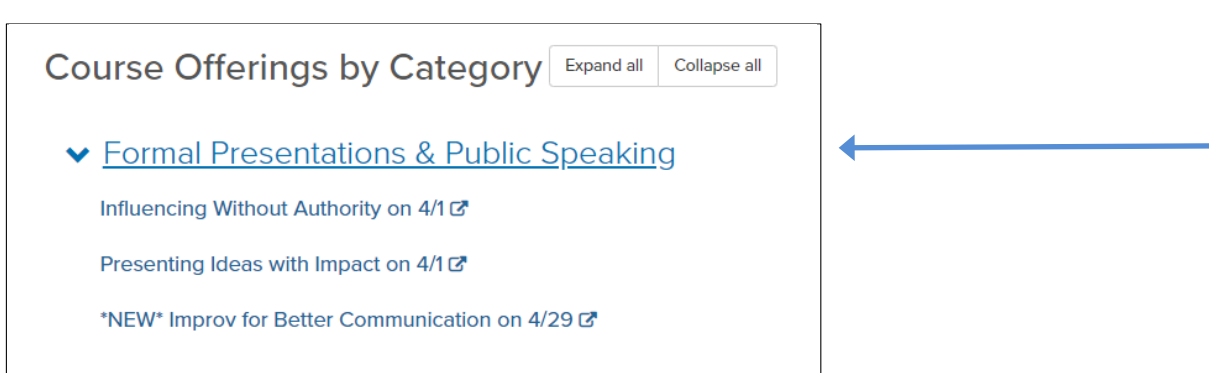

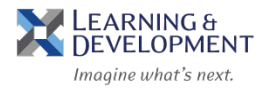

5. The Enterprise Learning Management system (ELM) will launch in a new screen, enter in your **Username** and **Password**.

| Welcome to Colur<br>Affiliate Lear | VING &<br>OPMENT<br>what's west.<br>nbia University's<br>ning Portal |
|------------------------------------|----------------------------------------------------------------------|
| USERNAME                           | -                                                                    |
|                                    |                                                                      |
| PASSWORD                           |                                                                      |
| Keep me signed in                  | Forgot Password                                                      |
|                                    |                                                                      |
| SIGN                               | LIN                                                                  |
|                                    |                                                                      |

- 6. Click **Sign In** if you are a returning user, or **Sign Up** if you are a new user. When you sign up create a username separate from your affiliate email and type in the keyword: **learning**
- 7. Your selected course description will appear. Click on **Buy Now.**

| CLASS DETAILS                                                                              |                                        |                   |
|--------------------------------------------------------------------------------------------|----------------------------------------|-------------------|
| Managing                                                                                   | Your Time with More Work & F           | ewer Resources    |
| Course description : Do more                                                               | done with less.                        |                   |
| Target audience: All Faculty,                                                              | Managers, and Staff                    |                   |
| Maximum class size: 30 part                                                                | icipants per session                   |                   |
| By the end of the workshop (<br>- Discover where their time is<br>- Set goals to m<br>more | participants will:<br>currently going  |                   |
| Class ID : 000230!<br>Instructor-Led<br>08-AUG-2018<br>Manhattanville, Stu                 | debalker                               | 90 USD<br>BUY NOW |
| Language : English<br>Duration : 03:00<br>Attachments >                                    | Available seats : 29<br>Waltlisted : 0 |                   |

8. Review the Item Detail page and click on Proceed to Payment.

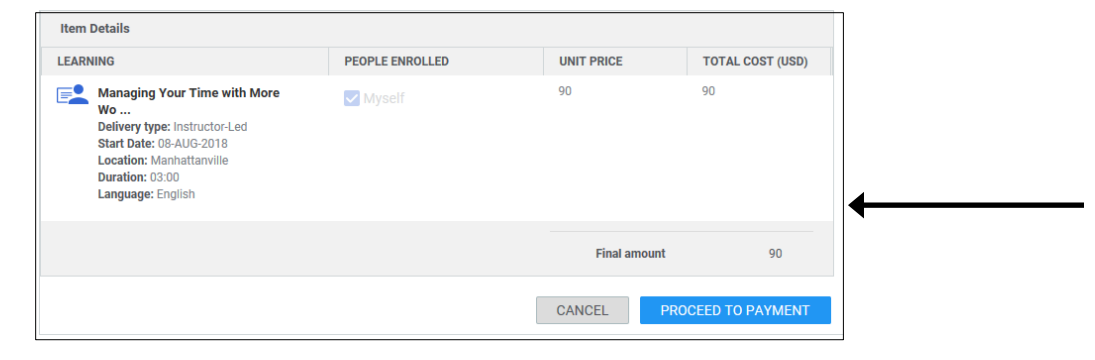

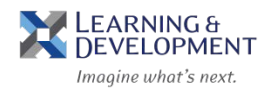

9. On the Payment Options page click on the Pay by Credit Card button.

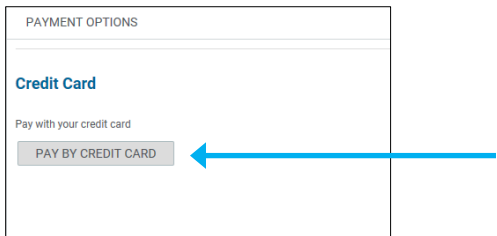

10. Enter in all Credit Card information and click on Continue.

| PAYMENT OPTIONS           |                 |                     |              |            |
|---------------------------|-----------------|---------------------|--------------|------------|
| Credit Card               |                 |                     |              |            |
| Pay with your credit card |                 |                     |              |            |
| Credit card details       | Billing address |                     |              | - Required |
| Card type*                | Address 1*      |                     |              |            |
| ~                         | 622 west 132    | 622 west 132 street |              |            |
| First name*               | Address 2       | Address 2           |              |            |
| Last name *               | Address 3       |                     |              |            |
| Card number*              | City*           |                     | Country*     |            |
|                           | new york        |                     | United Sta 🗸 |            |
| Expiration date*          | State*          |                     | Zip code*    |            |
| × ×                       | New York        | ~                   | 10027        |            |
| Card security code*       | Email*          |                     |              |            |
|                           | yourname@en     | nail.com            |              |            |
|                           |                 |                     |              |            |
|                           |                 |                     |              |            |
|                           |                 |                     |              |            |

11. Review your selection and click on Confirm.

| Item | Details                                                                                                    |                 |              |                |
|------|----------------------------------------------------------------------------------------------------|-----------------|--------------|----------------|
| LEAR | NING                                                                                                    | PEOPLE ENROLLED | UNIT PRICE   | TOTAL COST (US |
|      | Managing Your Time with More Wo<br>Delivery type: Instructor-Led<br>Start Date: 08-AUG-2018<br>Location: Manhattanville<br>Duration: 03:00<br>Language: English | Myself          | 90           | 90             |
|      |                                                                                                    |                 | Final amount | 90             |

12. When prompted for Additional Information click on Save.

|                                                                                                    | 0                                                                                                    |
|----------------------------------------------------------------------------------------------------|----------------------------------------------------------------------------------------------------|
| Additional information is requeste<br>field has an asterisk (*) next to it t<br>to the field it is optional. | l to complete this transaction. Please note if the<br>e field is required. If there is no asterisk (*) next |
| Chart String Required<br>(Department/Project):                                                               |                                                                                                    |
|                                                                                                    | CANCEL SAVE                                                                                                 |

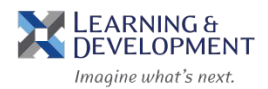

## 13. Click Yes on the Checkout screen.

| СНЕСКОИТ                                                                                | × |
|-----------------------------------------------------------------------------------------|---|
| ?                                                                                       |   |
| You will now be redirected to the payment system. Are you sure you want to<br>continue? |   |
|                                                                                         | 9 |
| NO                                                                                      |   |

## 14. The order is confirmed

| Order number<br>00023941                                                                                          | Transaction number 529611059351694250                            | 4101            | Status<br>Confirmed | Order<br>21-J | date<br>UN-2018 |
|----------------------------------------------------------------------------------------------------|------------------------------------------------------------------|-----------------|---------------------|---------------|-----------------|
| Item Details                                                                                                    |                                                                  |                 |                     |               |                 |
| LEARNING                                                                                                    |                                                                  | PEOPLE ENROLLED | UN                  | IT PRICE      | TOTAL COST (US  |
| Delivery type: Ir<br>Delivery type: Ir<br>Start Date: 08-/<br>Location: Manh<br>Duration: 03:00<br>Language: Engl | Time with More Wo<br>structor-Led<br>UC-2018<br>attanvitle<br>sh | Myself          |                     | 90            |                 |
|                                                                                                    |                                                                  |                 | Fin                 | al amount     | 9               |
| PAYMENT DETAILS                                                                                                   |                                                                  |                 |                     |               |                 |
| DAVMENT                                                                                                    | TRANSACTION NUMBER                                               | STATU           | 15                  | COST (U       | 5D)             |
| CHIMERU                                                                                                    |                                                                  |                 |                     |               |                 |

You will also receive an email confirmation.